## How to Use Aogaku's Online Databases

1. Go to AGU Library's home page: <u>http://www.agulin.aoyama.ac.jp/</u>

| i Hi <u>s</u> tory <u>B</u> ookmarks <u>L</u> ools <u>H</u> elp |                   |                                          |                                                                 | ADAL & CONTRACTOR OF A STREET |  |
|-----------------------------------------------------------------|-------------------|------------------------------------------|-----------------------------------------------------------------|-------------------------------|--|
| C 🗙 🏠 📽 💮 http://www.agulin.aoyama.ac.jp/                       |                   | 😭 😭 🕄                                    | - 📲 - PRK AND COAL HAF                                          |                               |  |
| ]<br>ġġġġġġġġġġġġġġġġġġġġġġġġġġġġġġġġġġġġ                       |                   |                                          |                                                                 |                               |  |
| ← 「一」「一」「「」」 ● 「」 ● 「」 ● 「」 ● 「」 ● 「」 ● 「」 ● 「」                 | 学図書館              | ■サイトマップ ■モバイ<br>卒業生の方   学外の方   文字サイズ 小 中 |                                                                 |                               |  |
| > ホーム > AURORA-OPAC                                             | My Library Portal | >データベース                                  | > 電子ジャーナル                                                       | >リンク集                         |  |
| <b>諜</b> 開館時間                                                   | AURORA-OPAC       | 青山学院の蔵書を                                 | 探す 検索                                                           | 詳細検索へ                         |  |
| 7/11 Sun. 7/12 Mon.                                             | ▋ データベースを検索する     |                                          | 電子ジャーナルを探す                                                      |                               |  |
| 育山 12:00~19:00 9:00~21:40<br>相模原 10:00~17:00 9:00~20:00         | ◎ 目的別一覧           |                                          | <ul> <li>CiNii(NII論文情報ナビゲータ)</li> <li>電子ジャーナル・e-Book</li> </ul> |                               |  |
| 短大 Closed 8:30~19:00                                            | ◎ 分野別一覧           |                                          | 学外の図書館を使う                                                       |                               |  |
|                                                                 |                   | •                                        | 1-144                                                           |                               |  |

2. Click on  $\lceil \vec{\tau} - \phi < - \gamma \rfloor$ . On the menu bar, it is the fourth item from left margin. Next, you will see a screen like that reproduced below. Some databases are available at the Shibuya Campus, some of them at the Sagamihara Campus, and others at the junior college, and some from your home.

| 🗧 🗙 🏠 🗣 💮 http://www.agulin.aoyama.ac.jp/data<br>書館 - データベーストップ 🔅                                                                                            | 슈                                                           | 🏹 👻 🛃 🕤 PRK AND COAL  |                         |                             |
|----------------------------------------------------------------------------------------------------|-------------------------------------------------------------|-----------------------|-------------------------|-----------------------------|
| 春山学院 大学図書館 Aoyama Gakuin 女子短期大学図書館                                                                                                    |                                                             |                       | ■ 5<br>卒業生の方   学外の方   3 | ・イトマップ ▶モバイル<br>文字サイズ 小 中 大 |
| > ホーム > AURORA-OPAC                                                                                                    | My Library Portal                                           | > データベース              | > 電子ジャーナル               | >リンク集                       |
| 図書館HOME > データベース一覧<br>データベース一覧                                                                                                    |                                                             | -1                    |                         |                             |
| 日町加リスト         図書・雑誌を探す         国内の論文記事を探す         海外の論文記事を探す         新聞記事・ニュースを読む         法令・判例を調べる         人物情報を調べる         企業・団体情報を調べる         統計・データを調べる | アルファベット順リ<br>A B C D E F G<br>あ か さ た な は<br>分野別リスト<br>● 総合 | ▲►<br>HIJKLMN<br>まやらわ | N O PQR S TUV           | W X Y Z                     |

- 3. Click on any of the letters of the alphabet under  $\lceil \tau \mu \tau \tau \tau \rangle h \parallel$ . Then, an alphabetical listing of all the available databases will appear on the right. You'll find the following ones especially useful:
  - Academic Search Elite Library (EBSCOhost)
  - Communication & Mass Media Complete (EBSCOhost)
  - EBSCOhost
  - Linguistics and Language Behavior Abstracts
  - OED online
  - ProQuest Central
- 4. Click on "P," then the name of a database, for example, **ProQuest Central** which contains **ProQuest Newspapers** and **Dissertations & Theses** and you will be prompted for your ID and password.

After you click on the button [ こちらから入ってください ], you will be prompted for your user ID and password. The user name should be your student ID number (just the number—**WITHOUT a letter preceding it**). The password should be your date of birth; if your birthday is April 6, 1985, the password would be "19850406."

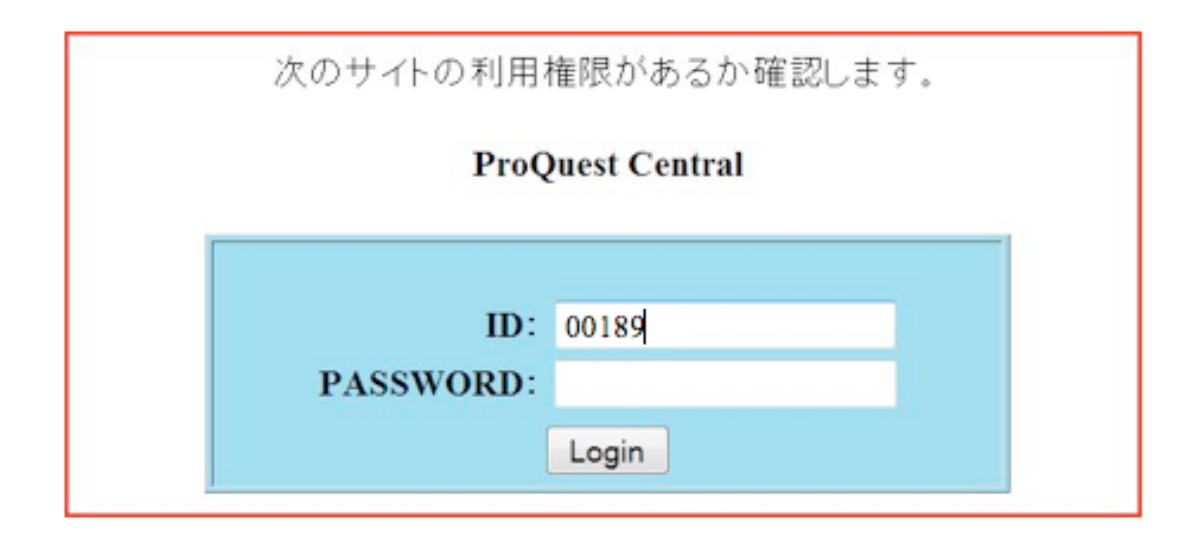

## **Points to Remember:**

Each database has its own unique search interface. Each database has similar dialog boxes into which you will need to type a "search term." The more specific and focused your search term, the better your search results will be. Most of them contain a button on the toolbar to switch languages. For example, the one for EBSCO HOST looks like this:

| 🕞 春山学院日                                                                                                | 図書館                                                                                                    | × 🕕 EBSCOhost: 検索結果           | リスト: once ×    |                                 | 面 🛛 🗙 🔧 "Once upon a mattress" | ' - Google S × ÷         |             |
|----------------------------------------------------------------------------------------------------|----------------------------------------------------------------------------------------------------|-------------------------------|----------------|---------------------------------|--------------------------------|--------------------------|-------------|
| 新規快索 IC                                                                                                | itation Matcher                                                                                                    | インデックス検索 -   所選 -             |                |                                 |                                | サイン イン 🔰 💋 フォルダ          | 言語 - 新機能    |
|                                                                                                    | 検索中:The                                                                                                    | Music Index Online, 次のすべてを表示: | - データベース選択     | >                               |                                |                          | English     |
| EBSCO                                                                                                  | once upon a mattress                                                                                                    |                               | 検索するフィールド      | 検索するフィールド TXAll Text ▼ 快索 クリア ② | 快索 クリア ②                       |                          | Deutsch     |
| HOST                                                                                                   | AND -                                                                                                    |                               | 検索するフィールド      | TX All Text                     |                                |                          | Español     |
|                                                                                                    | AND -                                                                                                    |                               | 検索するフィールド      | フィールドの選択 (オブション)・               | 列奏追加                           |                          | Ελληνικά    |
|                                                                                                    | 基本検索 詳                                                                                                    | 細検索 ビジュアル検索 ▶ 検索関歴 (アラ・       | 」<br>ト ニューザー設定 | *                               | <u></u>                        |                          | Français    |
| 検索結果の絞り                                                                                                | り込み条件                                                                                                    |                               |                |                                 |                                |                          | Italiano    |
|                                                                                                    |                                                                                                    | 検索結果:1-4/4 ページ:1              |                |                                 | 表示順: 日付の                       | 新しい順 🔽 🧀 <u>進加 (1-4)</u> | Magyar      |
| 11 2. 1                                                                                                |                                                                                                    | ■ 検索条件: once upon a mattress  |                |                                 |                                | アラート / 保存 / 共有 »         | Polski      |
| ● 検索モド・アラーリアン(句 ● 検索結果作数からは重要項目の数が除かれています。                                                             |                                                                                                    |                               |                |                                 |                                |                          | Português   |
|                                                                                                    |                                                                                                    | Theater Intention defic       | - O            |                                 |                                |                          | Русский     |
|                                                                                                    | 1. Incator: Intendon deficits, e-a<br>By: FEINCOLD MICHAEL THE VII AGE VOICE Ian 14, 1997. Vol. 42, p.81: Language: English (AN MAH0000803570) |                               |                |                                 |                                |                          | Türkçe      |
| サブジェクト: MUSICALS / MUSICALS - United States; PARKER, SARAH JESSICA<br>Database: The Music Index Online |                                                                                                    |                               |                |                                 |                                | عرباي                    |             |
|                                                                                                    |                                                                                                    |                               |                |                                 |                                | 简体中文                     |             |
|                                                                                                    |                                                                                                    |                               |                |                                 |                                |                          | <b>禁體中文</b> |
|                                                                                                    |                                                                                                    | Link                          |                |                                 |                                |                          | 日本語         |
|                                                                                                    |                                                                                                    | to Full Text                  |                |                                 |                                |                          | -1.7.01     |

When you use ProQuest, you will be asked to choose which newspapers or periodicals to search. The next screen for ProQuest looks like this:

| ProQuest            |                                                                                     |                           | Help |
|---------------------|-------------------------------------------------------------------------------------|---------------------------|------|
|                     | C                                                                                   | Interface language:       |      |
| Basic Advanc        | d Topics Publications                                                               | English                   | - Go |
| Databases selected: | lultiple databases                                                                  |                           |      |
| Basic Search        | Tools: Search Tips Browse Topic                                                     | cs. Thesaurus             |      |
| I                   | Sea                                                                                 | rch Clear                 |      |
| Database:           | Multiple databases                                                                  | Select multiple databases |      |
| Date range:         | All dates 👻                                                                         |                           |      |
| Limit results to:   | □ Full text documents only □<br>□ Scholarly journals, including peer-reviewed About |                           |      |
| More Search Option  | ns                                                                                  |                           |      |
|                     |                                                                                     |                           |      |
|                     |                                                                                     |                           |      |

Some of the articles are available in their entirety. If the entire article can be accessed, you will see  $\lceil PDF \pm \hat{\chi} \rfloor$  or  $\lceil HTML \pm \hat{\chi} \rfloor$  under it. Clicking on those links will allow you to download the complete text of the article.